# Melengkapi Fitur Fasilitas Lembaga

Anda dapat membuat website lembaga dengan mudah dan cepat dengan Jaringan IDN.

Ouration 10 minute(s)

#### Contents

Introduction Step 1 - Silahkan Buka Dashboard Lembaga Anda Step 2 - Pilih Web Step 3 - Pilih Fitur Step 4 - Pilih Fasilitas Step 5 - Isi Judul Fasilitas Step 6 - Lengkapi Detail Fasilitas Step 7 - Unggah Foto Fasilitas Step 8 - Klik Update Step 9 - Tambahkan Fasilitas Lain Step 10 - Isi judul dan Pilih Icon Fasilitas Step 11 - Klik Tambahkan dan Selesai Comments

## Introduction

Hanya di Jaringan IDN Anda dapat membuat website sendiri tanpa harus membayar biaya hosting dan maintenance setiap bulan atau tahunnya, alias Gratis!!

## Step 1 - Silahkan Buka Dashboard Lembaga Anda

Klik https://dashboard.infradigital.io/pre-login untuk log in ke dashboard sekolah Anda. Pastikan menggunakan email yang sudah di aproval oleh tim Jaringan IDN.

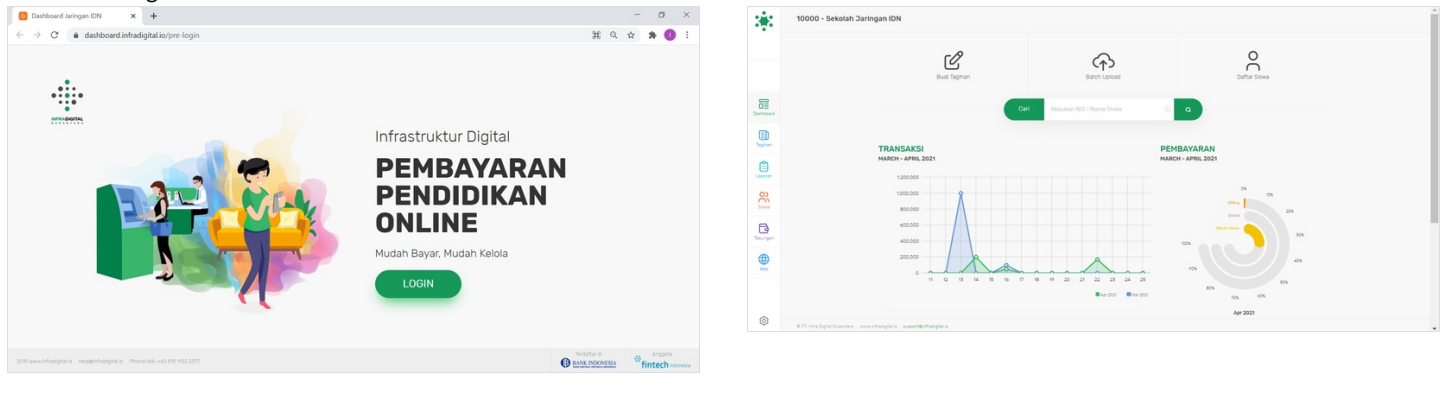

## Step 2 - Pilih Web

Jika tampilan dashboard sudah muncul, silahkan klik **Web** untuk memulai pengerjaan website Anda.

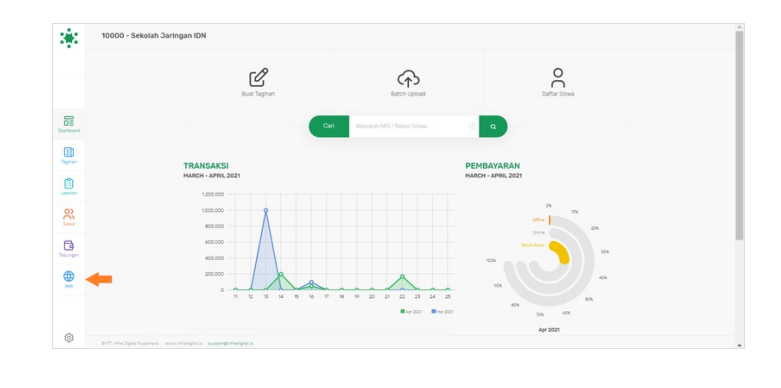

## Step 3 - Pilih Fitur

Silahkan pilih menu Fitur untuk menampilkan fitur fasilitas di dashboard.

| 3          | Personal Web                                             | Personal Web               | Sever Mandara NS data Nama                                                          |
|------------|----------------------------------------------------------|----------------------------|-------------------------------------------------------------------------------------|
|            |                                                          |                            |                                                                                     |
|            | Pages Four Setting Media                                 |                            | Pages Pour Setting Heals                                                            |
| Deshboard  | Buranas Tentang Gani anaku Pitagram Burta Kagatan Kontak | Desthered                  | Testmon Pasitas PROb Tagnan                                                         |
| E Taghan   | Beranda                                                  | E heren                    | Testimoni                                                                           |
| Lauran     | Nama Lentoopa Sekolah Jarringan KIN                      | (in the second             | 2uda Sector Testmori Hosulan judul section testimonial Page 🗌 😰 Muncultan di Branda |
| 8          | Tagine Edukasi Dalam Genggaman                           | Sizes                      |                                                                                     |
| Decempon 1 | Norra Button                                             | Tabungan                   |                                                                                     |
|            | Banner Custom Banner : Banner Sentang :                  |                            | Daftar Testimonial (testien trusteer)                                               |
|            | The INTE SMALL                                           |                            |                                                                                     |
| 0          | ØRishSpitskete eventelpide kæreferlepide                 | O 27. Infra Diplat Numeria | a vezitelejtés szandárhaljtés                                                       |
|            |                                                          |                            |                                                                                     |

## Step 4 - Pilih Fasilitas

Silahkan pilih Fasilitas dan centang semua yang ditanda panah pada gambar untuk menampilkan foto faslitas di beranda dan tentang kami.

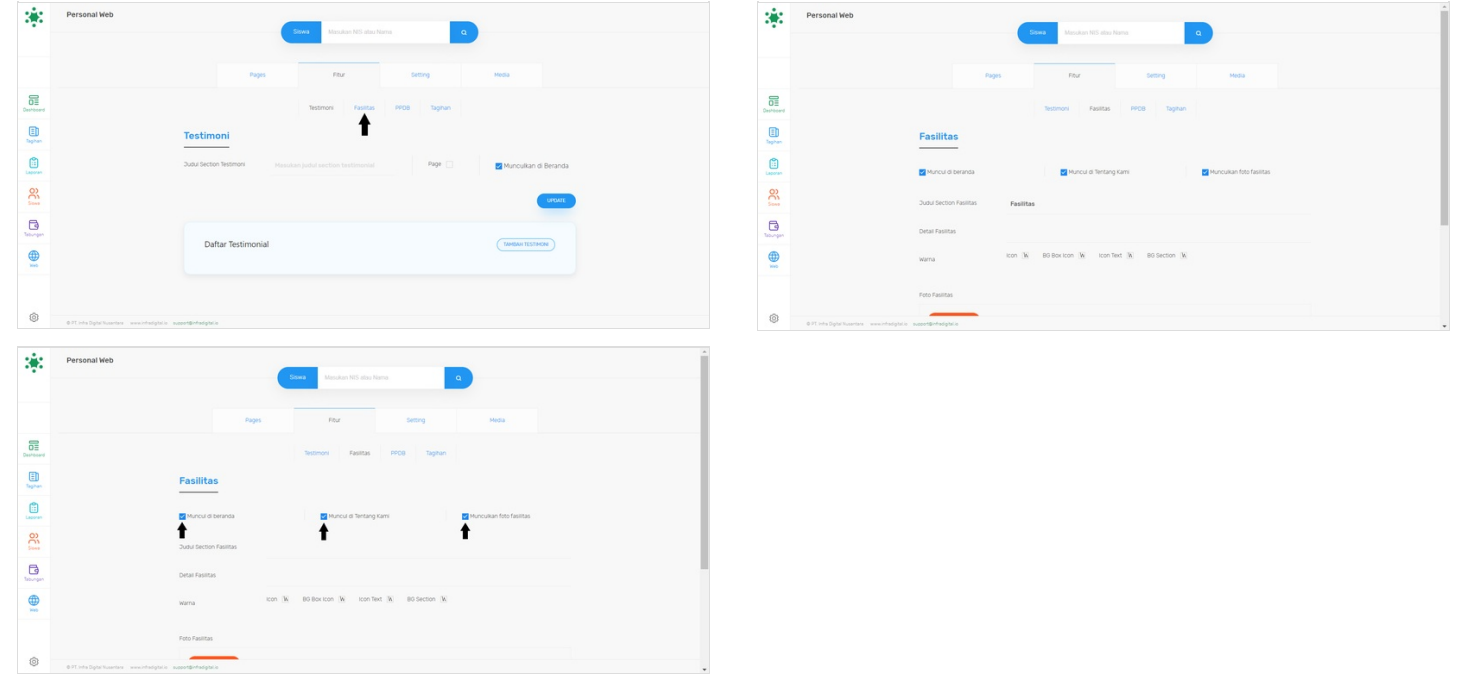

## Step 5 - Isi Judul Fasilitas

Anda dapat mengisi Fasilitas di kolom judul, atau mengisi kata lain yang menurut Anda lebih sesuai.

| 3         | Personal Web                                              | Personal Web                                                                                                    |
|-----------|-----------------------------------------------------------|----------------------------------------------------------------------------------------------------|
|           |                                                           |                                                                                                    |
|           | Pages Four Sectory Mida                                   | Page Page Heat                                                                                                    |
| Deshboard | Tectmon Fastos PROB Topten                                | Desired Technol Relates Prob Tephen                                                                                                    |
| E Taghan  | Fasilitas                                                 | B Fasilitas                                                                                                    |
| Lacores   | 🗃 Muncurul di Berrancia 🔤 Muncurul di Tentang Karris      | 😫 Second de Mancul de Terrang Camil 🖉 Muncul de Terrang Camil                                                                                                    |
| 130       | Subul becon Faultas                                       | Some 2002 Sector Pusitiza Faelbas                                                                                                    |
| Dis.      | Dear Fastas                                               | Construction Decentration                                                                                                    |
|           | wana con k 80 korcon k confect k 80 Sector k              | Kon 16 Bit Borton 16 Kon Tert 16 Bit Sector 16                                                                                                    |
|           | Foto Faultas                                              | Felo Feitas                                                                                                    |
| 0         | ØFT des Spicificanses - vecondaptice - ausstantisetaptice | Off and Spatial sector weatherspace supplied and sector sector sect |
|           |                                                           |                                                                                                    |

## Step 6 - Lengkapi Detail Fasilitas

Silahkan lengkapi Detail Fasilitas yang menerangkan manfaat dari fasilitas yang ada.

|           | Personal Web                                          | Personal           | leb                                                                                          | Î |
|-----------|-------------------------------------------------------|--------------------|----------------------------------------------------------------------------------------------|---|
|           | See Meson INS day Ania                                |                    | Messale No also Asira                                                                        |   |
|           | Pages Pour Setting Hasa                               |                    | Fages Pour Setting Media                                                                     |   |
| Deshboard | Testmon Fasitas PPOB Taglan                           | Desthoard          | Testmoni Fasitas PPCB Taghan                                                                 |   |
|           | Fasilitas                                             | Egitari.           | Fasilitas                                                                                    |   |
| Laporan   | 📓 Muncur di teransa 🔤 Muncur di terang sum            | Lacoran            | 🛃 Muncul di Tentang Kanna 🛃 Muncul di Tentang Kanna 🛃 Muncul an fato fasilitas               |   |
| 80        | Juna Sector Railtas Feelitas                          | ee.                | Judu Section Rasilitas Fasilitas                                                             |   |
| teorgen   | Ortal Fasitas                                         | Tabungan           | Detail Fasilitas Kamil melengkapi alat pembalajaran untuk memudahkan proses belajar mengajar |   |
|           | wama come Bio Box Icon 16 Icon Tect 16 Bio Sectors 16 |                    | Norma Icon (K) 80 Box Icon (K) Icon Text (K) 80 Section (K)                                  |   |
|           | Feto Funitas                                          |                    | Foto Fasilitas                                                                               |   |
| ۲         | 071 shistpictures veofustice andefetigies             | © 0.91 into Diptor | Suese excelsions samelerappics                                                               |   |

## Step 7 - Unggah Foto Fasilitas

Anda dapat mengunggah foto-foto fasilitas dengan cara klik **Upload Foto** dan pilih foto yang akan diunggah. Kemudian silahkan klik **Open** untuk mengunggah foto yang telah dipilih.

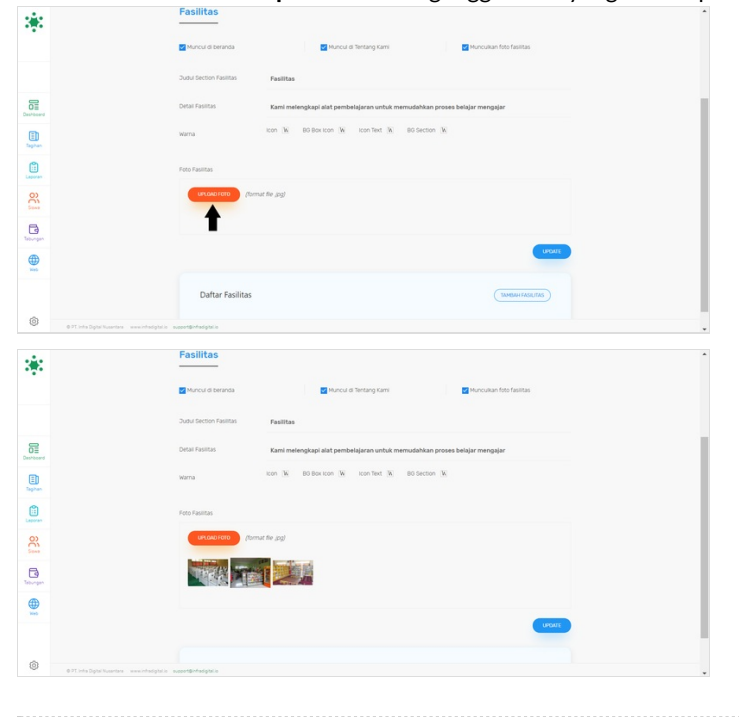

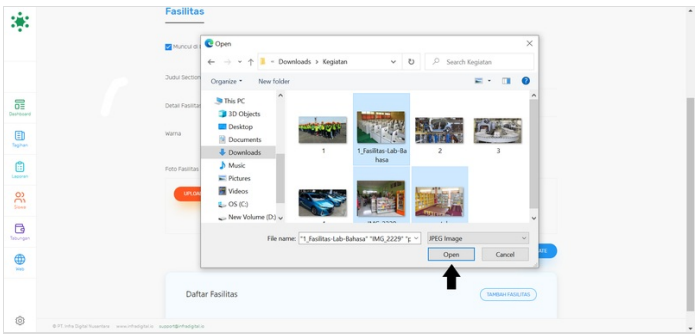

## Step 8 - Klik Update

Klik **Update** untuk menyimpan foto fasilitas kedalam website.

| 100       | Fasilitas                                                                                |
|-----------|------------------------------------------------------------------------------------------|
|           | Muncul di terranda 😨 Muncul di Terrang Kami 💽 Munculan fata fasitas                      |
|           | Judu Section Fasilitas Fasilitas                                                         |
| Deshboard | Ditai Fasitas Kami melengkapi alat pembelajaran untuk memudahkan proses belajar mengajar |
| E         | woma icon 16 80 Box Icon 16 icon 1ed 16 80 Section 16                                    |
|           | Feto Rasitas                                                                             |
| 8         | Ununeration (format the gog)                                                             |
| B         |                                                                                          |
| ۲         |                                                                                          |
|           |                                                                                          |
| 0         |                                                                                          |

## Step 9 - Tambahkan Fasilitas Lain

Anda dapat menambahkan **Fasilitas Lain** dan akan ditampilkan di halaman depan dengan cara scrol/swipe ke bawah, kemudian klik **Tambah Fasilitas**.

| *                                                                                                    | Oncer Fronties         Kunnel melengkage allel perskelekjaren undan hammulahkan process beligar mengager           wares         Kon         Bill Bio Non         Bill Bio Non         Bill Bill Bill Bill Bill Bill Bill Bill                                                                                                    | Fasilitas<br>Tambah Baru<br>Nama Fasilitas |                                                                    |    |     | •   |
|----------------------------------------------------------------------------------------------------|----------------------------------------------------------------------------------------------------|--------------------------------------------|--------------------------------------------------------------------|----|-----|-----|
| Ceshbard                                                                                                    | Ana Fastas Ana Ana Ana Ana Ana Ana Ana Ana Ana Ana                                                                                                    | lcon ;                                     |                                                                    |    |     |     |
| Taphen                                                                                                    |                                                                                                    | ್ರಿಕ್ರ                                     | s                                                                  |    | 80  | (H) |
|                                                                                                    |                                                                                                    | -                                          | <u> </u>                                                           |    | 220 | 0   |
| Contract of the second second |                                                                                                    | P<br>888                                   | 鱼                                                                  |    |     | 0   |
|                                                                                                    | Dafter Festilas                                                                                                    | 8                                          | (1)<br>(1)<br>(1)<br>(1)<br>(1)<br>(1)<br>(1)<br>(1)<br>(1)<br>(1) | 12 |     | EB. |
| © 0.77. into Diplo Numerora - www.intodiplot.in                                                                                                    | Aurigentiques and a second second sec |                                            |                                                                    |    |     |     |

#### Step 10 - Isi judul dan Pilih Icon Fasilitas

Silahkan isi Nama Fasilitas Anda dan pilih Icon Fasilitas yang sesuai dengan nama fasilitas yang diisi.

| asilitas<br>mbah Baru<br>na Festitas |            |    |     |     | Fasilitas<br>Tambah Baru<br>Nama Fasilitas<br>Laboratorium |              |      |          |     |
|--------------------------------------|------------|----|-----|-----|------------------------------------------------------------|--------------|------|----------|-----|
| ୍ୟୁ                                  | <b>a</b>   | 24 | ŝ   | œ,  | **************************************                     |              | 2ª   | 8        | Ø   |
| Pasa                                 | 鮰          |    | Q   | 040 | 1<br>288                                                   | 鰚            | 1111 | ۵        | 0√0 |
| 8                                    | 400<br>800 | 諁  | (a) | s.  | a                                                          | 6 <u>0</u> 0 | 諁    | <u>î</u> | B   |

#### Step 11 - Klik Tambahkan dan Selesai

Silahkan klik **Tambahkan** untuk menyimpan hasil penambahan fasilitas di website Anda. Selamat, Anda telah berhasil menambahkan fasilitas ke dalam wesbite.

| ₿             | ŶŶ          | e | 3    | Dr.      | 090 |
|---------------|-------------|---|------|----------|-----|
| Ø             | <b>M</b>    | Q | 2    | 88<br>80 | 668 |
| ((10          | <b>()</b> * | Ģ | 28   | hø       | P2  |
| <i>8</i> \$\$ | Ē           | F | (TE) |          |     |